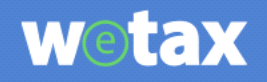

# 위택스 **사용자 매뉴얼**

# VI.부가서비스 - 재산세 주택 수 산정제외 신청

2021.6.7

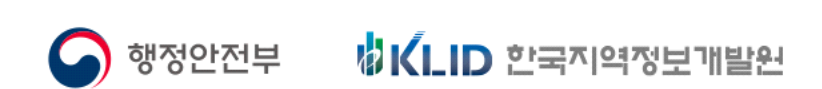

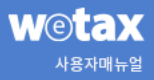

## <제목 차례>

| 1. 재산세 주택 수 산정제외 신청            | 3    |
|--------------------------------|------|
| 1.1. 재산세 세율특례 대상 1세대 주택에 대한 안내 | 3    |
| 1.2. 신청하기                      | … 4  |
| 1.3. 신청내역                      | 9    |
| 1.4. 상세화면                      | · 10 |

- 1. 재산세 주택 수 산정제외 신청
- ▶ 개요 : 재산세 주택 수 산정제외 신청 기능입니다.
- 1.1. 재산세 세율특례 대상 1세대 주택에 대한 안내

| 재산세 세율 특례 대상                                  | ) 1세대 주택(                | 게 대한 안내                                                                           |   | /   |
|-----------------------------------------------|--------------------------|-----------------------------------------------------------------------------------|---|-----|
| 관련법조항                                         |                          | 211102.00                                                                         |   |     |
| -지양제입,제111조의2,<br>신청기간                        | · 시망세법 시행당               | ~에 10소덕2                                                                          |   |     |
| - 2021년 6월 8일 ~ 20:<br>※ <b>2021년 6월 21일까</b> | 21년 10월 21일<br>지 신청한 재산서 | 주택 수 산경제의 신청 건에 대해서 2021년 재산세 경기분(7원, 9원) 부과에 반영될 예정입니다.                          |   |     |
| 내용확인 하였음                                      |                          |                                                                                   |   |     |
|                                               |                          |                                                                                   | 0 | 시처  |
|                                               |                          |                                                                                   |   | 128 |
|                                               | 3                        |                                                                                   |   |     |
|                                               | 3                        | 회원 로그인 후 신청시면 납세자 인적사항이 자동으로 입력되어 편리합니다.<br>다만, 대리인 신청은 비회원의 경우 가능하며 '취소'를 선택하세요. |   |     |
|                                               |                          | 로그인 후 신청하시겠습니까?                                                                   |   |     |
|                                               |                          |                                                                                   |   |     |

- ▶ 사용방법
  - 재산세 세율특례 대상 1세대 주택에 대한 안내사항을 확인한 후 내용확인 하였음 을 체크합니다.
  - ② 신청버튼을 클릭합니다.
  - ③ 로그인 되어있지 않은 상태에서는 로그인 여부를확인하여 로그인하고 진행할 것인지 로그인하지 않고 진행할 것인지 선택할 수 있습니다.

### 1.2. 신청하기

♠ > 부가서비스 ⊙ > 재산세 주택 수 산정제외 신청 ⊙

신청하기 신청내역 유의사항 ~ · 소재지는 부동산 등기부등본에 표기된 지번 주소로 입력하여 주십시오. [신정 기간] · 2021년 6월 8일 ~ 2021년 10월 21일 ※ 2021년 6월 21일까지 신정한 재산세 주택 수 산정제의 신정 컨에 대해서 2021년 재산세 정기분(7월, 9월) 부과에 반영될 예정입니다. 신청자 정보 (1) 주민등록번호 • - 주민등록번호 뒷자리 성명・ 성명을 입력하세요 주민등록번호 앞자리 연락처 - 없이 입력하세요 비밀번호 영문/숫자 5~9자리를 입력하세요 납세자 인적사항 주민등록번호 • - 주민등록번호 뒷자리 성명・ 성명을 입력하세요 주민등록번호 앞자리 사업자번호 사업자번호를 입력하세요. 상호 상호를 입력하세요 휴대폰번호 (문자 회신번호) - 없이 입력하세요. 전화번호 - 없이 입력하세요 위 휴대폰번호로 신청결과 문자회신을 원하시면 체크합니다. 주소 • 주소검색 버튼을 클릭해주세요 나머지 주소를 입력해 주세요 주택 수 제외 신청 주택명세 
 ③ 종업원제공주택(저가)
 미분양주택
 대물변제주택
 상속주택
 혼인전소유주택
 주택유형 • 🕜 
 주소검색
 소재지 • ✓ 선택 ✓ 선택 선택  $\sim$ 소재지상세 • 🕜 산번지체크 본번 - 부번 건물명 Чo jo. 원세 • 0 원 임대보증금 0 원 전용면적 • 0.00 m<sup>2</sup> 구비서류등록 (5 (6) ? 도움말 첨부파일1 청부할 파일을 선택해 주세요 파일 선택 파일확장자는 jpg 파일만 가능하며, 파일용량은 2MB보다 작아야 합니다 첨부파일2 첨부할 파일을 선택해 주세요 청부파일은 **1번 부터 차례대로 입력** 하시기 바랍니다. 첨부파일3 첨부할 파일을 선택해 주세요 **종업원제공주택(저가) 청부파일** : 임 대차계약서, 통장거래내역(전세금, 월세 수입 등 확인), 가족관계중명서 등 <mark>첨부파일</mark>4 첨부할 파일을 선택해 주세요 파일 선택 첨부파일5 파일 선택 청부할 파일을 선택해 주세요 (7) (8) 임시저장 불러오기 신청

- ▶ 사용방법
  - 로그인 하지 않았을 때 신청자 정보 입력 항목이 표시됩니다.
     ※ 회원 로그인시 신청자 정보는 표시 되지 않습니다.
  - ② 납세자 인적사항을 입력합니다.
    - 전화번호 및 휴대폰번호는 1개 이상 입력해야 합니다.
    - 신청결과 문자회신을 원하시면 휴대폰 번호 밑의 체크박스를 체크합니다.
  - ③ 주택 유형에 대한 종업원 제공주택(저가), 미분양주택, 대물변제주택, 상속주택, 혼 인 전 소유주택 중 하나를 선택하면 입력항목이 변경되어 아래 내용을 입력해야 합니다.
    - ◆ 종업원 제공주택(저가)

| 주택유형 • 🕜   | 종업원제공주택(저가) 미분 | 양주택 대물변제주택 상속주택 ( | 혼인전소유주택 |     |
|------------|----------------|-------------------|---------|-----|
| 소개기 •      | 주소검색           |                   |         |     |
| 그-게(시 -    | 선택             | ✔ 전택              | ✓ 선택    | •   |
| 소재지 상세 🔹 🕜 | 신번지체크 본번 -     | 부번 건물명            | 5       | ō.  |
| 월세 •       |                | 0 원 <b>임대보증금・</b> |         | 0 원 |
| 전용면적 •     |                | 0.00 m²           |         |     |

◆ 미분양주택

| 택 수 세외 신성 수택성 | 34                          |                  |                | ~      |
|---------------|-----------------------------|------------------|----------------|--------|
| 주택유형 • 😮      | 종업원제공주택(저가) <u>미분양주택</u> 대불 | 관전제주택 🔵 상속주택 🔵 혼 | 인전 소유주택        |        |
| 소재지 •         | 주소검색                        |                  |                |        |
|               | 선택 🗸                        | 널택               | ✓ 선택           | $\sim$ |
| 소재지 상세 🔹 🍞    | · 산번지체크 본번 - 부번 건설          | 28               | ц <del>б</del> | ž      |
| 히가구분 •        | ● 사업승인 ○ 건축허가               | 사업계획승인일 •        |                |        |
| 사용승인일(검사일) •  | Ê                           | <u></u>          |                |        |

◆ 대물변제주택

| 주택유형 • 🕜         | ○ 종업원제공주택(저가) | 🔵 미분양주택 🤇 | 대물번제: | 주택 🔿 상속주택 🔿 혼인전소  | 유주택 |    |   |   |
|------------------|---------------|-----------|-------|-------------------|-----|----|---|---|
|                  | 주소검색          |           |       |                   |     |    |   |   |
| 소재지 •            | 선택            | ×         | • 선택  |                   | ~   | 선택 |   | ~ |
| 소재지 상세 • 🕐       | 산번지체크 본번      | - 부번      | 건물명   |                   |     | 5  | Ŕ |   |
| 공사대금지급자 성명/법인명 • |               |           |       | 공사대금지급자 주민/법인번호 • |     |    | - |   |
| 사용승인일(검사일) •     |               |           |       |                   |     |    |   |   |

◆ 상속주택

| 주택유형 • 🕜   | ○ 종업원제공주택(저가) ○ | ) 미분양주택 🔿 대물번제주택 💿 상속주택 | 혼인전소유주택 |   |
|------------|-----------------|-------------------------|---------|---|
| •          | 즈자격새            |                         |         |   |
| 소재지 •      |                 |                         |         |   |
|            | 선택              | ✓ 선택                    | ✓ 선택    |   |
| 소재지 상세 🔹 🍞 | 산번지체크 본번        | - 부번 건물명                | ĸ       | ŝ |
| 피상속인 성명 •  |                 | 피상속인 주민등록               | 번호 •    | - |
| 상속개시일 •    |                 | 臣                       |         |   |

◆ 혼인 전 소유주택

| 주택유형 • 🍞   | 중업원 제공주택(치기)         미분양주택         대물번 제주택         상속주택         ● 혼인 전 소유주택 |    |
|------------|-----------------------------------------------------------------------------|----|
| Sali 21 •  | 주소검색                                                                        |    |
| 2424       | 전택 🗸 선택 🗸 선택                                                                | ~  |
| 노재지 상세 • 🕐 | ↓ 산번지 체크         본번         -         부번         건물명         등              | ŝ. |
| 배우자 성명 •   | 배우자주민등록번호 • _                                                               |    |
| 혼인일 •      |                                                                             |    |

- ④ 주소검색은 도로명주소 및 지번주소 등 자유롭게 입력하여 검색합니다.
  - ◆ 주소검색

| 검색어           | 세종로 933                                               | 검색    |   |
|---------------|-------------------------------------------------------|-------|---|
| "세종로 933      | "올(를) 검색한 결과 총 <b>1건</b> 입니다.                         |       |   |
|               | 주소                                                    | 우편번호  | * |
| 도로명주소<br>지번주소 | <b>세종특별자치시 세종로 933 (새롬동)</b><br>세종특별자치시 새롬동 552 가득유치원 | 30125 | ÷ |

- ⑤ 구비서류를 첨부합니다.
  - 파일 확장자는 jpg파일만 가능하며, 파일용량은 2MB보다 작아야 합니다.
  - ◆ 첨부파일은 1번부터 차례대로 입력 합니다.
- ⑥ 구비서류 도움말
  - 구비서류 첨부파일은 도움말에 서류명이 안내되어 있습니다.
- ⑦ 임시저장/불러오기
  - 아래 임시저장 및 불러오기 버튼이 표시되어 임시저장 후 불러오기로 임시 저장 한 자료를 불러 올 수 있습니다.

| 이시거자 부러오기 |
|-----------|
|-----------|

- ⑧ 신청버튼을 클릭하여 신청을 완료합니다. 신청내역 확인 클릭시 신청내역화면으로 이동합니다.
- ♠ > 부가서비스 ⊙ > 재산세 주택 수 산정제외 신청 ⊙

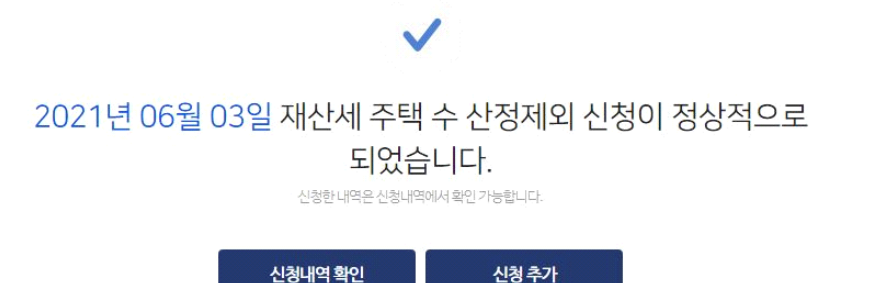

- ▶ 참고사항
  - 지방세법 시행령 제110조의2 제1항 제1호에 따른 종업원(사원용) 주택을 아래 관 계자에게 임대하는 경우에는 합산 배제되지 않으므로 신청 시 유의하시기 바랍니 다.
    - 6촌 이내의 혈족
    - 4촌 이내의 인척
    - 배우자(사실상의 혼인관계에 있는 사람 포함)
    - 친생자로서 다른 사람에게 친양자로 입양된 사람 및 그 배우자·직계비속
    - ※ 사유 : 「지방세기본법 시행령」 제2조제1항 각 호의 어느 하나에 해당하는 관 계에 있는 사람에게 제공하는 주택은 제외한다.
  - 종업원 제공주택 : 종업원에게 저가로 제공하는 사용자 소유의 주택으로서 국민주
     택규모 이하이거나 과세기준일 현재 공시가격이 3억원 이하인 주택
  - 미분양주택 : 「주택법」 제16조에 따른 사업계획승인 또는 「건축법」 제11조에 따 른 허가를 받아 주택신축판매업자가 건축하여 소유하는 미분양 주택으로서 주택 재산세의 납세의무가 최초로 성립하는 날부터 5년이 경과하지 않은 주택
  - 대물변제주택: 시공사가 주택신축판매업자(시행사)로부터 주택의 공사대금으로 받
     은 미분양주택(해당 주택을 공사대금으로 받은 날 이후 해당 주택의 재산세 납세 의무성립일부터 5년 이내인 경우로 한정합니다)
  - 상속주택 : 상속을 원인으로 취득한 주택으로서 과세기준일 현재 상속개시일부터 5년이 경과하지 않은 주택

혼인 전 보유주택 : 혼인 전부터 소유한 주택으로서 과세기준일 현재 혼인일로부
 터 5년이 경과하지 않은 주택 중 법 제111조의2 제1항에 따른 세율특례 적용을
 받지 않으려는 주택

#### 1.3. 신청내역

- ▶ 개요 : 재산세 주택 수 산정제외 신청내역을 확인하는 화면입니다.
- ♠ > 부가서비스 ⓒ > 재산세 주택 수 산정제외 신청 ⓒ

| 당자 연락처는 자치단체에서     | 서 신청결과를 처리하면 담당                                 | :자가 배정되어, 아래 검색결과 상세화 <sup>;</sup> | 면에서 확인할 수 있습니다. (검색 ) 목록을 | 클릭 ) 상세화면) |                 |          |
|--------------------|-------------------------------------------------|------------------------------------|---------------------------|------------|-----------------|----------|
|                    |                                                 |                                    |                           |            |                 | 접어두      |
| 신청/수정일자 •          | 2021-06-01                                      | ~ 2021-06-04                       | 1개월                       | 3개월 6개월    | 1년              |          |
| 신청자 주민등록번호 •       | 주민등록번호 앞자리                                      | - 주민등록번호 뒷자리                       | 비밀번호 •                    | 영문/숫자 5~97 | 자리를 입력하세요.      |          |
| 관할자치단체             | 선택                                              | ~ 2                                | 년백                        | $\sim$     |                 |          |
| 색결과 <u>3건</u>      |                                                 |                                    |                           |            |                 |          |
|                    |                                                 |                                    | 소개기                       |            | 주택유형            | 진행상태     |
| 납세자성명              | 신청/수정일자                                         | 관할자치단체                             | 210                       |            |                 |          |
| <b>납세자성명</b><br>삼  | 신청/수정일자           2021-06-03                    | 관할자치단체<br>서울특별시 강남구                | 2 개포동                     |            | 대물변제주택          | 신청       |
| <b>납세자 성명</b><br>삼 | 신청/수정일자           2021-06-03         2021-06-03 | 관할자치단체<br>서울특별시 강남구<br>서울특별시 강남구   | 2 7125<br>7125            |            | 대물변제주택<br>미분양주택 | 신청<br>취소 |

## ▶ 사용방법

① 비로그인 시 신청자 주민등록번호와 비밀번호, 검색조건을 입력하여 검색합니다.

• 회원 로그인 시에는 아래와 같습니다.

| 신성/수성일사 * | 2021-06-01 | 1개월  | 3개월 6개월 1년 |   |
|-----------|------------|------|------------|---|
| 주민등록번호    | 77         | 진행상태 | 전체         | ~ |
| 관할자치단체    | 선택 🗸 전     | 널택   | $\sim$     |   |

② 검색결과의 과세대상을 클릭하면 상세화면으로 이동됩니다.

#### 1.4. 상세화면

♠ > 부가서비스 ⊙ > 재산세 주택 수 산정제외 신청 ⊙

|                                                          |                                         | 주민등록번호 • | 77 - 주민등록번호 뒷자      |
|----------------------------------------------------------|-----------------------------------------|----------|---------------------|
| 연락처                                                      | 02-                                     | 비밀번호 •   | 영문/숫자 5~9자리를 입력하세요. |
| 날세자 인적사항                                                 |                                         |          |                     |
| 성명                                                       | 4                                       | 주민등록번호   | 77 ••••••••         |
| 사업자번호                                                    |                                         | 상호       |                     |
| 전회번호                                                     |                                         | 휴대폰번호    | 010- 문자수신동의         |
| 주소                                                       | (06307) 서울특별시 강남구                       |          |                     |
|                                                          |                                         |          |                     |
| 주택 수 제외 신청 주택명서                                          |                                         |          |                     |
| 주택 수 제외 신청 주택명서<br>신경일자                                  | 2021-06-03                              |          |                     |
| 두택 수 제외 신청 주택명서<br>신청일자<br>주택유형                          | 2021-06-03<br>대물번계루택                    | 적용년도     | 2021년               |
| 두택 수 제외 신청 주택명서<br>신경일자<br>주택유형<br>소개지                   | 2021-06-03<br>대물변제주택<br>서울특별시강남구        | 적용년도     | 2021년               |
| F택 수 제외 신청 주택명세<br>신청일자<br>주택유형<br>소개지<br>공사대급지급자 성명/법인명 | 2021-06-03<br>대물번계주택<br>서울특별시 강남구<br>11 | 적용년도<br> | 2021년               |

- ▶ 사용방법
  - 로그인 하지 않았을 때 신청자 정보 입력 항목이 표시됩니다.
     ※ 회원 로그인시 신청자 정보는 표시 되지 않습니다.
  - ② 목록을 클릭하면 신청내역으로 이동됩니다.
  - ③ 취소버튼을 클릭하면 신청취소가 됩니다.
    - 진행상태가 '신청'인 경우 '취소' 및 '수정' 버튼이 노출되고 신청취소 및 수정이 가 능합니다. (회원 로그인 시 수정 버튼 활성화)
    - 진행상태가 '취소'인 경우 '취소' 및 '수정' 버튼이 노출되지 않습니다.
    - '취소' 버튼 클릭하면 신청취소 여부 확인메시지가 표시됩니다.

|           |    | ×      |
|-----------|----|--------|
| 취소하시겠습니까? |    |        |
|           | ОК | Cancel |
|           |    |        |

④ 회원 로그인시 수정 버튼을 클릭하면 수정화면으로 이동합니다.

• 신청 버튼 클릭시 신청 내용이 수정됩니다.

VI.부가서비스

• 단, 기존 신청내역을 수정하는 경우 소재지는 수정이 불가합니다.
※ 소재지 변경시 취소 후 다시 신청합니다.

|                                                                                                    |                                                                                                    | 신정하기                                                         | 신정내역                                              |                                                                                                    |                                                                                                    |
|----------------------------------------------------------------------------------------------------|----------------------------------------------------------------------------------------------------|--------------------------------------------------------------|---------------------------------------------------|----------------------------------------------------------------------------------------------------|----------------------------------------------------------------------------------------------------|
| 유의사항                                                                                                    |                                                                                                    |                                                              |                                                   |                                                                                                    |                                                                                                    |
| ·재지는 부동산 <b>등기!</b>                                                                                                    | <b>부등본에 표기된 지번 주소</b> 로 입력하여 주십.                                                                                                    | 시오.                                                          |                                                   |                                                                                                    |                                                                                                    |
| 청 기간]<br>021년 6월 8일 ~ 20<br>2021년 6월 21일까?                                                                                                    | )21년 10월 21일<br>디신청한 재산세 주택 수 산정제외 신청 건에!                                                                                                    | 대해서 2021년 재산세 정기분(7월                                         | 9월) 부과에 반영될 예정입니다.                                |                                                                                                    |                                                                                                    |
|                                                                                                    |                                                                                                    |                                                              |                                                   |                                                                                                    | • 는 <mark>필수</mark> 입력항목                                                                                                    |
| 세자 인적사항                                                                                                    |                                                                                                    |                                                              |                                                   |                                                                                                    |                                                                                                    |
| 성명 •                                                                                                    | 0                                                                                                    |                                                              | 주민등록번호 •                                          | 77                                                                                                    |                                                                                                    |
| 사업자번호                                                                                                    |                                                                                                    |                                                              | 상호                                                |                                                                                                    |                                                                                                    |
| 전회번호                                                                                                    | 02-                                                                                                    |                                                              | 휴대폰번호<br>(문자회신번호)                                 | 010<br>위휴대폰번호로 사                                                                                                  | 청결과 무자회신을 위하시면 체크한니다.                                                                                                    |
| 주소 •                                                                                                    | 주소검색 47548                                                                                                    | 부산광역시 연제구 거제대로                                               |                                                   |                                                                                                    |                                                                                                    |
|                                                                                                    |                                                                                                    |                                                              |                                                   |                                                                                                    |                                                                                                    |
|                                                                                                    |                                                                                                    |                                                              |                                                   |                                                                                                    |                                                                                                    |
| 택 수 제외 신청<br>주택유형 • <b>(?</b> )                                                                                                    | <ul> <li>주택명세</li> <li>중업원게공주택(저가)</li> </ul>                                                                                                    | 이 미분양주택 이 대물                                                 | 컨제주택 🔷 상속주택 📿                                     | ) 혼인전 소유주택                                                                                                    |                                                                                                    |
| 택 수 제외 신청<br>주택유형 • 🝞<br>소재지 •                                                                                                    | <b>주택명세</b> 중입원제공주택(저가)           부산광역시                                                                                                    | 이 미분양주택 이 대물                                                 | 컨제주택 🔷 상속주택 🗌<br>제구                               | ) 혼인전소유주택                                                                                                    |                                                                                                    |
| 택 수 제외 신청<br>주택유형 • ?<br>소재지 •<br>소재지상세 • ?                                                                                                    | 주택명세 ● 총업원 제공주택(저가) 부산광역시 · 산번지 체크                                                                                                    | <ul> <li>미분양주택</li> <li>대용</li> <li>연</li> <li>건물</li> </ul> | 천제주택 🔷 상속주택 🤇<br>제구<br>8                          | ) 혼인전소유주택                                                                                                    | ž.                                                                                                    |
| 택 수 제외 신청<br>주택유형 • ⑦<br>소재지 •<br>소재지상세 • ②<br>월세 •                                                                                                    | ▲ 주택명세       ● 중업원제공주택(치가)       부산광역시       ● 산번지체크                                                                                                    | 이 미분양주택 이 대물<br>이 민분양주택 이 대물<br>인 연<br>건물<br>200,000 원       | 컨제주택 상속주택<br>제구<br>경<br>임대보증금 •                   | ) 혼인전소유주택                                                                                                    | ි<br>ම<br>5,100,000 පි                                                                                                    |
| 택 수 제외 신청<br>주택유형 • ②<br>소재지 •<br>소재지상세 • ③<br>월세 •<br>진용면적 •                                                                                                    | 주택명세                                                                                                    | 이 미분양주택 이 대물<br>이 연<br>건물<br>200,000 원<br>10 m <sup>t</sup>  | 전제주택 () 상속주택 ()<br>제구<br>평<br><b>임대보증금 •</b>      | ) 혼인전소유주택                                                                                                    | 5,100,000 원                                                                                                    |
| 택 수 제외 신청<br>주택유형 • ②<br>소재지 •<br>소재지상세 • ③<br>월세 •<br>진용면적 •                                                                                                    | <b>주택명세</b>                                                                                                    | 이 미분양주택 이 대물<br>이 연<br>건물<br>200,000 원<br>10 m <sup>t</sup>  | 전제주택 () 상속주택 ()<br>제구<br>정<br>양대보증금 •             | ) 혼인전소유주택                                                                                                    | · 호<br>· 호<br>· · · · · · · · · · · · · · · ·                                                                                                     |
| 택 수 제외 신청<br>주택유형 • ?<br>소재지 •<br>2세 •<br>28면적 •                                                                                                    | 주택명세           ● 중업원제공주택(제가)           부산광역시           □ 산번지체크           □           □                                                                                                    | 이 미분양주택 이 대물<br>이 연<br>건물<br>200,000 원<br>10 ㎡               | 천제주택 () 상속주택 ()<br>제구<br>8<br><b>양대보증금 ·</b>      | ) 혼인전소유주택                                                                                                    | s<br>ද<br>5,100,000 පි                                                                                                    |
| 택 수 제외 신청<br>주택유형 • ?<br>소재지 •<br>실세 •<br>진용면적 •                                                                                                    | <b>주택명세</b>                                                                                                    | 이 미분양주택 이 대물<br>이 연<br>건물<br>200,000 원<br>10 ㎡               | 천제주택 () 상속주택 ()<br>제구<br>8<br><b>양대보증금 ·</b>      | ) 혼인전소유주택                                                                                                    | े<br>हे<br>5,100,000 शि                                                                                                    |
| 택 수 제외 신청<br>주택유형 • ②<br>소재지 •<br>소재지상세 • ③<br>월세 •<br>신용면적 •<br>비서류등록                                                                                                    | 주택명세         ● 중업원제공주택(저가)         부산광역시         □ 산법지체크         □ 산법지체크                                                                                                    | 이 미분양주택 이 대물<br>이 연<br>건물<br>200,000 원<br>10 m <sup>t</sup>  | 천제주택 () 상속주택 ()<br>제구<br>평<br>양대보증금 •             | ) 혼인전소유주택                                                                                                    | 호<br>호<br>5,100,000 원<br>(?) 도움말<br>- 파일확장자는 jpg 파일만 가능해                                                                                                    |
| 택 수 제외 신청<br>주택유형 • ②<br>소재지 •<br>소재지상세 • ③<br>월세 •<br>김용면적 •<br>비서류등록<br>침부파일1<br>침부파일2                                                                                                    | 주택명세 <ul> <li>중업원제공주택(저가)</li> <li>부산광역시         </li></ul> 보 <li>선법지체크                ····································</li>                                                                       | 이 미분양주택 이 대물                                                 | 천제주택 () 상속주택 ()<br>제구<br>경<br>8<br><b>임대보증금 •</b> | ) 혼인전소유주택<br>✓ 기재동<br>8<br>1<br>1<br>2<br>3<br>4<br>5<br>5<br>5<br>5<br>5<br>5<br>5<br>5<br>5<br>5<br>5<br>5<br>5 | 호<br>호<br>5,100,000 원<br>· 마일확장자는 jpg 파일만 가능해<br>파일등량은 2MB보다 작아야 함<br>· 정부파일은 1번 부터 차례대로 일                                                                                                    |
| 택 수 제외 신청<br>주택유형 • ②<br>소재지 •<br>소재지상세 • ③<br>월세 •<br>진용면적 •<br>비서류등록<br>침부파일1<br>침부파일2<br>침부파일3                                                                                                    | 주택명세 <ul> <li>중업원 제공주택(지가)</li> <li>부산광역시         </li></ul> 보신광역시         보신광역시         ····································                                                                          | 이 미분양주택 이 대급<br>이 인원<br>건물<br>200,000 원<br>10 m <sup>1</sup> | 전제주택 () 상속주택 ()<br>제구<br>경<br><b>임대보증금 •</b>      | <ul> <li>혼인전소유주택</li> <li>기제동</li> <li>7제동</li> <li>8</li> <li>파일선택</li> <li>파일선택</li> <li>파일선택</li> </ul>        | 호           호           5,100,000         원           (?) 도움말           · 파일환경자는 jpg 파일만 가능히<br>파일동량은 2MB보다 작이야 받           · 파일환경자는 jpg 파일만 가능히<br>파일동량은 2MB보다 작이야 받           · 상부파일은 1번 부터 차례대로 입<br>하시기 비랍니다.           · 충영원제공주택(APP) 경부파일 |
| 택 수 제외 신청<br>주택유형 • ?<br>소재지 • ?<br>월세 • ?<br>임세 • ?<br>임세 • ?<br>임세 • ?<br>임세 • ?<br>임세 • ?<br>임체 • ?<br>임체 • ?<br>임체 • ?<br>임체 • ?<br>임체 • ?<br>임체 • ?<br>임체 • ?<br>?<br>위체 • ?<br>?<br>?<br>?<br>?<br>?<br>?<br>?<br>?<br>?<br>?<br>?<br>?<br>? | 주택명세 <ul> <li>중업원제공주택(저가)</li> <li>부산광역시</li> <li>부산광역시         </li></ul> 보산광역시         보산광역시         보산광역시         보신·광역시         보신·광역시         보신·광역시         ···································· | 이 미분양주택 이 대물<br>인 연<br>200,000 원<br>10 ㎡                     | 전제주택 () 상속주택 ()<br>제구<br>8<br><b>양대보증금ㆍ</b>       | ) 혼인전소유주택<br>기제등<br>기제등<br>5<br>1<br>1<br>1<br>1<br>1<br>1<br>1<br>1<br>1<br>1<br>1<br>1<br>1                     | 호           호           5,100,000         원           ************************************                                                                                                    |